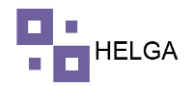

¿Qué es un inventario?

El stock o inventario de existencias es el conjunto de mercancías que se almacenan, ya sean destinados a completar el proceso productivo o tengan como destino la venta al cliente.

¿Cómo se hace el inventario?

6 consejos para hacer un inventario

- 1. Establece un método de conteo acorde a la actividad y a las características de la empresa.
- 2. Valora correctamente los inventarios.
- 3. Usa programas informáticos.
- 4. Implanta métodos de control.
- 5. Estandarizar el sistema de inventario físico.
- 6. Realiza inventarios en fechas concretas.

Precondiciones para realizar un Inventarios en Helga

Se debe tener muy bien parametrizados los puntos de control y estados de guía, además de ya haber procesado guías para saber en qué lugar están por el módulo de consultar inventario o realizar un inventario por el módulo de crear inventario.

# PASO A PASO DE FUNCIONAMIENTO DEL MODULO INVENTARIOS

## **CREAR INVENTARIO POR OFICINA**

Al ingresar al modulo de crear inventario el sistema muestra la siguiente información.

| - <b>6</b>   | Correo: Alexander Bi | e ×   ►    | 🕯 Recibidos - abiedma 🛛 🗙 📔 🎦 Recibido | s - comercial 🗙 📔 🔷 Tablero HEL: tab | lero 🗄 🗙 📔 🧲 Tickets - GLI | n ×   ⊙       | WhatsApp X            | S courier/inventario/ho: ×   | + ~                       | -                        | o ×                   |
|--------------|----------------------|------------|----------------------------------------|--------------------------------------|----------------------------|---------------|-----------------------|------------------------------|---------------------------|--------------------------|-----------------------|
| $\leftarrow$ | → C 🔒 h              | elga.helga | asys.com/courier/inventario/home       |                                      |                            |               |                       |                              | É                         | ☆ □                      | I 🔕 E                 |
|              |                      |            |                                        |                                      |                            | HELGA         |                       |                              | ADMINIS                   | TRADOR <del>v</del>      | 2                     |
| •            |                      | >          | Inventario                             |                                      |                            |               |                       |                              |                           |                          |                       |
| •            |                      | >          | # Dashboard > Inventario               |                                      |                            |               |                       |                              |                           |                          |                       |
| æ            |                      | >          |                                        |                                      |                            |               |                       |                              |                           |                          |                       |
| \$           |                      | >          | CREAR INVENTARIO                       |                                      |                            |               |                       |                              |                           |                          |                       |
| ≔            |                      | >          |                                        | Campos requeridos.                   |                            |               |                       |                              |                           |                          |                       |
|              | Tracking             | >          | Oficina *                              |                                      | ~                          |               | Estado de guía *      | Seleccione un estado de guía | а                         |                          | ~                     |
|              | Inventario           | ~          | Punto de control *                     | Seleccione un Punto de Control       | ~                          |               | Mostrar Inventariadas |                              |                           |                          |                       |
|              | Crear inventario     |            |                                        |                                      |                            |               | HAWB*                 |                              |                           |                          |                       |
|              |                      | ario       |                                        |                                      |                            |               |                       | :                            | × Cancelar                | 🔒 Guan                   | dar                   |
| \$           |                      | >          |                                        |                                      |                            |               |                       |                              | _                         |                          |                       |
| Ħ            |                      | >          |                                        |                                      |                            |               |                       | Registros 10 V               | Buscar hawb               |                          |                       |
| ٠            |                      | >          |                                        |                                      |                            |               |                       |                              |                           |                          |                       |
| æ            |                      | . >        | Fecha de creación HA                   | WB Estado de guía                    | Punto de control           | Consolid      | ado Master            | Fecha de inventario          | Obser                     | vación                   |                       |
| U            |                      | ÷          | 3                                      |                                      | S                          | in registros. |                       |                              |                           |                          |                       |
| -            | р Ħ                  |            | 🕫 💼 🧿 💶 💻                              |                                      |                            |               |                       | (?) ^ @ 🛥                    | Δοτογίος 1<br>💽 🛏 🜈 Φι) Ε | 5P<br>5P<br>5P<br>13/10/ | ato<br>a.m.<br>2022 🖥 |

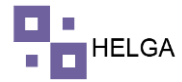

una vez seleccionemos la oficina el punto de control y estado de guía el sistema lista todas las guías que cumplan con la condición seleccionada, en otras palabra va traer todas las guías que su ultimo estado de guía sea el seleccionado.

| of 19        | Correo: Alexander 🗙 | (   M Re   | ecibidos - abiedi 🗙 📔 🎦 Reci | ibidos - come: 🗙 📔 🔷 Table | ero HEL: table 🗙   🧕 Tickets - Gl | .PI 🗙 🛛 😒 WhatsApp | ×   🔗 Radioplaneta  | + × 📀 courier/in | wentaric × +        | ~ -         | 0                      | ×   |
|--------------|---------------------|------------|------------------------------|----------------------------|-----------------------------------|--------------------|---------------------|------------------|---------------------|-------------|------------------------|-----|
| $\leftarrow$ | → C 🔒 he            | elga.helga | asys.com/courier/inventario/ | /home                      |                                   |                    |                     |                  | Ľ                   | è ☆ =:      |                        | A E |
|              |                     |            |                              |                            |                                   | HE                 | LGA                 |                  | A                   | DMINISTRADO | R -                    | 2   |
| -            |                     | >          | Inventario                   |                            |                                   |                    |                     |                  |                     |             |                        |     |
|              |                     | <b>.</b>   | H Dashboard > Inventario     |                            |                                   |                    |                     |                  |                     |             |                        |     |
| æ            |                     | >          |                              |                            |                                   |                    |                     |                  |                     |             |                        |     |
| Ś            |                     | \$         | CREAR INVENTARIO             |                            |                                   |                    |                     |                  |                     |             |                        |     |
|              |                     |            |                              | * Common comuniti          |                                   |                    |                     |                  |                     |             |                        |     |
|              |                     | ĺ.         |                              | Oficina* COLOMBIA          | 05.                               | ~                  | Estado de guía      | + LLEGA A BODEC  | GA BOG              |             | ~                      |     |
|              |                     | <b>``</b>  | Punto de                     | e control * BODEGA BO      | GOTA                              | ~                  | Mostrar Inventariad | las              |                     |             |                        |     |
|              | Inventario          | ř          |                              |                            |                                   |                    | LIAME               |                  |                     |             |                        |     |
|              | Crear inventario    |            |                              |                            |                                   |                    | nowe                |                  |                     |             |                        |     |
|              |                     | ario       |                              |                            |                                   |                    |                     |                  | × Cancel            | ar 🖪 (      | Guardar                |     |
| \$           |                     | >          |                              |                            |                                   |                    |                     |                  |                     |             |                        |     |
| Ē            |                     | >          |                              |                            |                                   |                    |                     |                  |                     |             |                        |     |
| ۰            | Configuración       | >          | 🛎 Excel                      | PDF                        |                                   |                    |                     | Registros        | s 10 v Busca        | r hawb      |                        |     |
| 68           |                     |            | Fecha de creación            | HAWB                       | Estado de guía                    | Punto de control   | Consolidado         | Master           | Fecha de inventario | Observ      | /ación                 |     |
| U            |                     | 5          | 2022-07-26 19:01:43          | BOG22072600002G            | LLEGA A BODEGA BOG                | BODEGA BOGOTA      | JULI026CASILLEROS   | 7876534232154    | 2022-10-12 09:24:37 |             |                        |     |
|              |                     | 3          | 2022-07-26 19:01:32          | BOG260722100700            | LLEGA A BODEGA BOG                | BODEGA BOGOTA      | JULI026CASILLEROS   | 7876534232154    | 2022-10-12 09:25:21 |             |                        |     |
|              |                     |            | 2022-07-01 16:23:22          | BOG010722100800            | LLEGA A BODEGA BOG                | BODEGA BOGOTA      |                     |                  | 2022-10-12 11:00:38 |             |                        |     |
|              |                     |            | 2022-07-01 16:23:12          | BOG010722100700            | LLEGA A BODEGA BOG                | BODEGA BOGOTA      |                     |                  | 2022-10-12 11:01:04 |             |                        |     |
|              |                     |            | 2022-07-01 16:22:54          | BOG010722100600            | LLEGA A BODEGA BOG                | BODEGA BOGOTA      |                     |                  | 2022-10-11 09:08:11 |             |                        |     |
| -            | ¢ Ħ                 | <b>—</b>   | 🗉 🝙 🧿 💌                      | <u>.</u>                   |                                   |                    |                     | (?               | ) ^ @ 📥 🖪 🖙 🥼       | (小) ESP 13  | 1:26 a.m.<br>1/10/2022 | 5   |

Para comenzar a realizar el inventario, se pone el cursor del mouse en el campo HAWB y se comienza a escanear las guías, a medida que se vaya realizando el escaneo las guías van saliendo de esta lista y las va incluir en una nueva lista la cual podemos ir fácilmente con la opción de "Mostrar Inventariadas". Lo ideal es que al finalizar el escaneo si quedan guías en la lista son sobrantes y si se escanean guías que no están en listado y saca un error en color rojo para el sistema significa que esa guía en el sistema no tiene ese estado de guía o pueden ser faltantes. Al momento que se realiza el escaneo el sistema muestra un mensaje en color verde si es positivo o un mensaje en color rojo si es negativo.

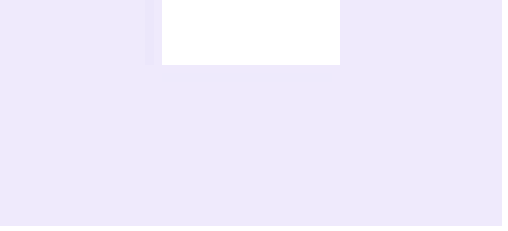

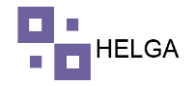

| 🏰 Correo: Alexande: 🗙 📔 M Recibidos - abied: 🗙 📔 | M Recibidos - come 🗙 🛛 💠 Table              | ro HEL: table 🗙 📔 🧟 Tickets - ) | GLPI 🗙 🛛 🚺 (1) WhatsAp | op 🗙 🛛 🏵 Radioplaneta 🐗 🗙 🥝 courie | r/inventario x + · · · · · · ×   |
|--------------------------------------------------|---------------------------------------------|---------------------------------|------------------------|------------------------------------|----------------------------------|
| ← → C                                            | ntario/home                                 |                                 |                        |                                    | 순 🏚 🖬 🖪 🔕 :                      |
|                                                  |                                             |                                 | HE                     | LGA                                | administrador - 🧐                |
| ■ Casillero > Inventario                         |                                             |                                 |                        |                                    |                                  |
| Courier > # Dashboard > Inver                    | tario                                       |                                 |                        |                                    |                                  |
| s‰ Carga →                                       |                                             |                                 |                        |                                    |                                  |
| s <sub>Costos</sub> > Inventari                  | o guardado satisfa                          | ctoriamente 1 pa                | quete actualiza        | ido.                               | ×                                |
| I≣ Operaciones >                                 |                                             |                                 |                        |                                    |                                  |
| Tracking CREAR INVENTAG                          | 810                                         |                                 |                        |                                    |                                  |
|                                                  |                                             |                                 |                        |                                    |                                  |
|                                                  | Campos requeride     Oficina *     COLOMBIA | 05.                             | ~                      | Estado de guía *                   | DEGA BOG                         |
| Crear inventario                                 | unto de control * BODEGA BOO                | SOTA                            | ~                      | Mostrar Inventariadas              |                                  |
| Consultar inventario                             |                                             |                                 |                        |                                    |                                  |
| Ş Tarifas >                                      |                                             |                                 |                        | TAWD.                              |                                  |
| 🖼 Reportes >                                     |                                             |                                 |                        |                                    | 🗙 Cancelar 😫 Guardar             |
| 🍄 Configuración >                                |                                             |                                 |                        |                                    |                                  |
| 🚚 Transportadoras >                              | A PDF                                       |                                 |                        | Regis                              | tros 10 V Buscar hawb            |
| ♥ Seguridad >                                    |                                             |                                 |                        |                                    |                                  |
| Fecha de creación                                | HAWB                                        | Estado de guía                  | Punto de control       | Consolidado Master                 | Fecha de inventario Observación  |
| 2022-07-26 19:01:33                              | BOG260722100700                             | LLEGA A BODEGA BOG              | BODEGA BOGOTA          | JULI026CASILLEROS 7876534232154    | 2022-10-12 09:25:21              |
| 2022-01-01 16:23:22                              | 500010722100800                             | LLEGA A BODEGA BOG              | BODEGA BOGOTA          |                                    | 1148 a m                         |
| 🗏 🔎 🗎 📕 🖬 🔍 👂                                    | × <u>*</u>                                  |                                 |                        |                                    | 🕜 ^ @ 👄 🛐 📾 🥻 🖓 ESP 13/10/2022 📆 |
|                                                  |                                             |                                 |                        |                                    |                                  |
| 🚰 Correo: Alexande: 🗙 🛛 M Recibidos - abied: 🗙   | M Recibidos - come 🗙 🛛 💠 Table              | ro HEL: table 🗙   🧕 Tickets -   | GLPI 🗙 🛛 🚺 (1) WhatsAp | op 🗙 🛛 😵 Radioplaneta 4 🗙 🚱 courie | tr/inventaric × + · · · · · · ×  |
| ← → C                                            | ntario/home                                 |                                 |                        |                                    | @☆ ₹ □ (▲) :                     |
|                                                  |                                             |                                 | HEI                    | LGA                                | ADMINISTRADOR -                  |
|                                                  |                                             |                                 | 1.00                   |                                    | -                                |
| Casillero > Inventario                           |                                             |                                 |                        |                                    |                                  |
| Courier >                                        |                                             |                                 |                        |                                    |                                  |
| ta guía co                                       |                                             | 22100700 va fue                 | inventariada           |                                    |                                  |
| \$ Costos >                                      | 11 HAWD. D002001                            | 22100700 ya lue                 | Inventariada           |                                    |                                  |
| Operaciones >     CPEAR INVENTAG                 | 20                                          |                                 |                        |                                    |                                  |
| IIII Tracking > Shar INVENTA                     |                                             |                                 |                        |                                    |                                  |
| IIII Inventario ~                                | * Campos requerid                           | 05.                             |                        | Parada de contra a la comercia     | DECA DOC                         |
| Crear inventario                                 | Oficina* COLOMBIA                           | 2074                            | ~                      | Estado de guia *                   | DEGA BOG Y                       |
| Consultar inventario                             | BODEAK BO                                   | 3014                            | *                      |                                    |                                  |
| \$ Tarifas →                                     |                                             |                                 |                        | HAWB*                              |                                  |
| 🖼 Reportes >                                     |                                             |                                 |                        |                                    | 🗙 Cancelar 😫 Guardar             |
| 🖨 Configuración >                                |                                             |                                 |                        |                                    |                                  |
| 💭 Transportadoras >                              | ± ppr                                       |                                 |                        | Dania                              | tros 10 y Buecar bauts           |
| V Seguridad >                                    |                                             |                                 |                        | Regi                               | LU UUSCAI NAWU                   |
| Fecha de creación                                | HAWB                                        | Estado de guía                  | Punto de control       | Consolidado Master                 | Fecha de inventario Observación  |
| 2022-07-01 16:23:2                               | BOG010722100800                             | LLEGA A BODEGA BOG              | BODEGA BOGOTA          |                                    | 2022-10-12 11:00:38              |
| 2022-07-01 16:23:13                              | 2 BOG010722100700                           | LLEGA A BODEGA BOG              | BODEGA BOGOTA          |                                    | 2022-10-12 11:01:04              |
|                                                  |                                             |                                 |                        |                                    | 11:40 a m                        |

Si se requiere ver las guías inventariadas damos clic en el botón de guías inventariadas y el sistema muestra los siguiente

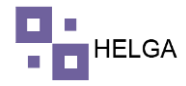

| o 🚺          | Correo: Alexander              | ×   M R     | ecibidos - abied 🗙 📔 🕅 R                   | ecibidos - come: 🗙 📔 💠 Ta           | blero HEL: table 🗙 📔 🧟 Ticket | ts - GLPI 🗙 🛛 🚺 (1) W          | hatsApp 🗙 🛛 🎯 Radiop                   | laneta 🐽 🗙 🕝 courier/inv | rentario × +                                                      | $\sim$  | -                   | a ×         |
|--------------|--------------------------------|-------------|--------------------------------------------|-------------------------------------|-------------------------------|--------------------------------|----------------------------------------|--------------------------|-------------------------------------------------------------------|---------|---------------------|-------------|
| $\leftarrow$ | → C 🔒 H                        | nelga.helga | asys.com/courier/inventari                 | o/home                              |                               |                                |                                        |                          | E                                                                 | 2       | ≡/ 🛛                | A :         |
|              |                                |             |                                            |                                     |                               |                                | HELGA                                  |                          | AI                                                                | MINISTR | ADOR <del>-</del>   | <u>@</u> .  |
| 0<br>0       |                                | ><br>>      | Inventario<br>#Dashboard > Inventario      |                                     |                               |                                |                                        |                          |                                                                   |         |                     |             |
| &<br>\$      |                                | ><br>>      | CREAR INVENTARIO                           |                                     |                               |                                |                                        |                          |                                                                   |         |                     |             |
| ::<br>::     |                                | ><br>>      |                                            | * Campos reque<br>Oficina * COLOMBI | ridos.<br>A                   | ~                              | Estado                                 | de guía * LLEGA A BODEG  | A BOG                                                             |         | ~                   |             |
|              | Inventario<br>Crear inventario | ~           | Punto                                      | de control * BODEGA E               | BOGOTA                        | ~                              | Mostrar Inve                           | HAWB*                    |                                                                   |         |                     |             |
| \$           |                                | tario<br>>  |                                            |                                     |                               |                                |                                        |                          | × Cancel                                                          | ar 🖹    | Guard               | ar          |
| =<br>•       |                                | ><br>>      | 📥 Excel                                    | 📥 PDF                               |                               |                                |                                        | Registros                | 10 V Busca                                                        | r hawb  |                     |             |
| æ            |                                | s >         | Fecha de creación                          | HAWB                                | Estado de guía                | Punto de control               | Consolidado                            | Master                   | Fecha de inventario                                               | Ob      | servació            | n           |
|              |                                | > _         | 2022-10-11 13:03:03                        | COL111022100100<br>COL220922100200  | LLEGA A BODEGA BOG            | BODEGA BOGOTA<br>BODEGA BOGOTA | OCTUBRE-11                             | 7297876534232154         | 2022-10-13 08:31:45<br>2022-10-13 08:31:58                        |         |                     |             |
|              |                                |             | 2022-07-26 19:01:43<br>2022-07-26 19:01:32 | BOG22072600002G<br>BOG260722100700  | LLEGA A BODEGA BOG            | BODEGA BOGOTA<br>BODEGA BOGOTA | JULIO26CASILLEROS<br>JULIO26CASILLEROS | 7876534232154            | 2022-10-13 11:47:49<br>2022-10-13 11:49:25                        |         |                     |             |
|              |                                |             |                                            |                                     |                               | Mostrando -                    | de registros                           |                          | Anterio                                                           | or 1    | Siguien             | te          |
|              | ר ⊂<br>P H                     | -           | i 💼 🤉 🕴                                    | <u>.</u>                            |                               |                                |                                        | 0                        | ∧ @ <b>△</b> ፼ <del>/</del> / // // // // // // // // // // // // | (D) ESP | 11:50 a.<br>13/10/2 | m.<br>122 🕤 |

Salen las guías a las cuales ya se escanearon y se les asigna una fecha y hora de inventariada, además de tener la opción de poder descargar esa información tanto en Excel como en pdf.

# **CEAR INVENTARIO POR PUNTO DE CONTROL**

Al ingresar al sistema muestra la siguiente pantalla

| of ( | Correo: Alexan 🗙 | M Reci     | idos - abi 🗙 📔 M Recibidos - coi 🗙 📔 💠 Ta | blero HEL: ta 🗙 📔 🧟 Tickets - GLP | 'l 🗙 🛛 🕒 WhatsApp | × 🔇 Radioplan         | <ul> <li>×</li> <li>S courier/invention</li> </ul> | t × S courier/invent × | +         | ~ -            | ٥                  |   |
|------|------------------|------------|-------------------------------------------|-----------------------------------|-------------------|-----------------------|----------------------------------------------------|------------------------|-----------|----------------|--------------------|---|
| ~    | → C 🔒 r          | nsl.helgas | rs.com/courier/inventario/home            |                                   |                   |                       |                                                    |                        | Ê         | ☆ ⊒            |                    | ) |
|      |                  |            |                                           |                                   | n                 | nsl <sup>®</sup> argo |                                                    |                        | AD        | MINISTRADOR    | - 🧝                |   |
| 8    |                  | >          | Inventario                                |                                   |                   |                       |                                                    |                        |           |                |                    |   |
|      |                  | >          | # Dashboard > Inventario                  |                                   |                   |                       |                                                    |                        |           |                |                    |   |
| æ    |                  | >          |                                           |                                   |                   |                       |                                                    |                        |           |                |                    |   |
|      |                  | >          | CREAR INVENTARIO                          |                                   |                   |                       |                                                    |                        |           |                |                    |   |
|      |                  | >          | * Can                                     | pos requeridos.                   |                   | _                     |                                                    |                        |           |                |                    |   |
|      |                  | >          | Oficina                                   |                                   |                   | ~                     | Estado de guía *                                   | Ş                      |           |                |                    |   |
|      | Inventario       | ~          | Punto de control *                        | eleccione un Punto de Control     |                   | ~                     | Mostrar Inventariadas                              |                        |           |                |                    |   |
|      | Crear inventario | ,          |                                           |                                   |                   |                       | HAWB*                                              |                        |           |                |                    |   |
|      |                  | tario      |                                           |                                   |                   |                       |                                                    |                        | × Cancela | ar 🖪 Gu        | ardar              |   |
|      |                  | >          |                                           |                                   |                   |                       |                                                    |                        |           |                |                    |   |
|      |                  | >          |                                           |                                   |                   |                       |                                                    | Registros 10 🗸         | Buscar    | hawb           |                    |   |
|      |                  | >          |                                           |                                   |                   |                       |                                                    |                        |           |                |                    |   |
| æ    |                  | s >        | Fecha de creación HAWB                    | Estado de guía                    | Punto de control  | Consolida             | do Master                                          | Fecha de inventario    |           | Observación    |                    |   |
|      |                  | >          |                                           |                                   |                   |                       |                                                    |                        |           |                |                    |   |
|      |                  |            |                                           |                                   |                   | Sin registros.        |                                                    |                        |           |                |                    |   |
|      |                  |            |                                           |                                   |                   |                       |                                                    |                        |           |                |                    |   |
|      |                  |            |                                           |                                   | Mos               | trando - de registros |                                                    |                        | Anterio   | r 1 Sig        | liente             | 1 |
|      | רא א             | -          | 🕫 💼 🧿 💶 👘                                 |                                   |                   |                       |                                                    | (?) ^ @ (              | 🛎 🚱 🐂 🌾   | (11:5<br>(13/1 | 6 a. m.<br>10/2022 | Ę |

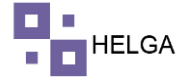

No es necesario seleccionar la oficina, seleccionamos el punto de control y los diferentes estados de guía que deseamos escanear y el sistema comienza a cargar la lista a medida que vamos seleccionando los diferentes estados de guía.

| <b>1</b>     | Correo: Alexan 🗙 | 🛛 📉 Reci                                                                                                    | bidos - ab 🗙 📔 M Recibidos - co | 🛛 🗙 📔 💠 Tablero HEL: ta | x G Tickets - GLPI x | S WhatsApp 🗙 🛛 S Radiop  | lan 🔹 🗙   🕝 courier/invent | × S courier/invent | × +          | ~ -          | o ×    |
|--------------|------------------|----------------------------------------------------------------------------------------------------|---------------------------------|-------------------------|----------------------|--------------------------|----------------------------|--------------------|--------------|--------------|--------|
| $\leftarrow$ | → C 🏔            | msl.helgas                                                                                                    | ys.com/courier/inventario/hom   | ne                      |                      |                          |                            |                    | Ê            | ☆ =:         | 🗆 🔼 i  |
|              |                  |                                                                                                    |                                 |                         |                      | msl                      | go                         |                    | ADI          | IINISTRADOR  | 2      |
|              |                  | >                                                                                                    | Inventario                      |                         |                      |                          |                            |                    |              |              |        |
|              |                  | >                                                                                                    | # Dashboard > Inventario        |                         |                      |                          |                            |                    |              |              |        |
| æ            |                  | >                                                                                                    |                                 |                         |                      |                          |                            |                    |              |              |        |
| \$           |                  | >                                                                                                    | CREAR INVENTARIO                |                         |                      |                          |                            |                    |              |              |        |
| :=           |                  | >                                                                                                    |                                 | * Campos requerido      | 5.                   |                          |                            |                    |              |              |        |
|              |                  |                                                                                                    |                                 | Oficina                 |                      | ~                        | Estado de guía *           | DIGITADO ×         |              |              |        |
|              | Inventorio       | , in the second second se | Punto de c                      | ontrol * BODEGA MSL     | CARGO - MIAMI        | ~                        |                            |                    |              |              |        |
|              | Inventario       | Ť                                                                                                    |                                 |                         |                      |                          | Mostrar Inventariadas      |                    |              |              |        |
|              | Crear inventari  | D                                                                                                    |                                 |                         |                      |                          | HAWB *                     |                    |              |              |        |
|              |                  | ntario                                                                                                    |                                 |                         |                      |                          |                            |                    |              | -            | - 1    |
| \$           |                  | >                                                                                                    |                                 |                         |                      |                          |                            |                    | X Cancela    | 🖹 Gua        | irdar  |
| Ē            |                  | >                                                                                                    |                                 |                         |                      |                          |                            |                    |              |              |        |
| ٠            |                  | >                                                                                                    | 🗻 Excel                         | 🛓 PDF                   |                      |                          |                            | Registros 10       | ) 🗸 Buscar   | nawb         |        |
| æ            |                  | s >                                                                                                    | Fecha de creación               | HAWB                    | Estado de guía       | Punto de control         | Consolidado                | Master Fecha de    | inventario   | Observació   | 'n     |
| U            |                  | > -                                                                                                    | 2021-08-24 12:43:58             | BOG240821108300         | DIGITADO             | BODEGA MSL CARGO - MIAMI |                            |                    |              |              |        |
|              |                  |                                                                                                    | 2021-09-02 12:44:58             | BOG020921101800         | DIGITADO             | BODEGA MSL CARGO - MIAMI |                            |                    |              |              |        |
|              |                  |                                                                                                    | 2021-09-10 14:51:56             | BOG100921100600         | DIGITADO             | BODEGA MSL CARGO - MIAMI |                            |                    |              |              |        |
| _            |                  |                                                                                                    | 2021-09-14 20:15:02             | BOG250821102400         | DIGITADO             | BODEGA MSL CARGO - MIAMI |                            |                    |              |              |        |
| -            | р Hi             | -                                                                                                    | 🖻 🕋 🧿 📲                         | ROC100021100000         | DICITADO             | PODECA NEL CADCO - MIAMI |                            | <b>(</b> ) ^ (     | Qi 🛥 💽 🛥 🎪 ( | )) ESP 13/10 | 7 a.m. |
|              |                  |                                                                                                    |                                 |                         |                      |                          |                            |                    |              | 13/10        | 12022  |

El proceso de realizar el inventario es exactamente igual, se pone el cursor del mouse en el campo HAWB y se comienza a escanear las guías, a medida que se vaya realizando el escaneo las guías van saliendo de esta lista y las va incluir en una nueva lista la cual podemos ir fácilmente con la opción de "Mostrar Inventariadas". Lo ideal es que al finalizar el escaneo si quedan guías en la lista son sobrantes y si se escanean guías que no están en listado y saca un error en color rojo para el sistema significa que esa guía en el sistema no tiene ese estado de guía o pueden ser faltantes. Al momento que se realiza el escaneo el sistema muestra un mensaje en color verde si es positivo o un mensaje en color rojo si es negativo.

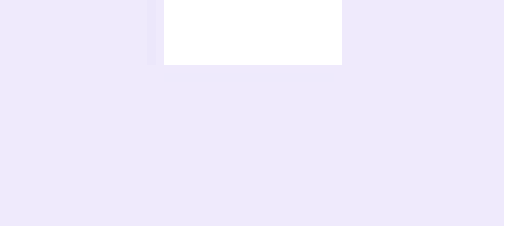

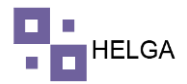

## CONSULTAR INVENTARIO POR OFICINA

Actualmente el sistema tiene dos maneras de usar el inventario, se puede realizar por centro logístico lo cual son oficinas para Helga o se puede realizar por lugar físico el cual es por punto de control en Helga.

Si tenemos activa la opción que sea por centro logístico u oficina, el sistema va trabajar de la siguiente manera. Al ingresar al módulo de crear inventario el sistema muestra la siguiente pantalla

| <u> </u> | torreo: 🗙   M   | Propue: X | 🛆 Manual 🗙 附 F                            | Recibido 🗙 🛛 M Re   | cibid x G Tickets | 🗙 🛛 😒 WhatsA 🗙 🗌 | 💶 Mei 🖲 🗙   💠 Ta  | blero 🗙 🛛 🚱 Radiopi 🗙 🗍 | S casiller: × | 3 courier/ × − | + ~             | -                        |               |
|----------|-----------------|-----------|-------------------------------------------|---------------------|-------------------|------------------|-------------------|-------------------------|---------------|----------------|-----------------|--------------------------|---------------|
| ← -      | → C 🔒 H         | elga.helg | asys.com/courier/consulta                 | ar-inventario/home  |                   |                  |                   |                         |               | Ê              | ☆ ⊒ [           | Ac                       | ualizar       |
|          |                 |           |                                           |                     |                   |                  | - HEI             | _GA                     |               |                | ADMINI:         | STRADOR <del>-</del>     | 3.            |
| •        |                 | ><br>>    | Consulta Inven<br># Dashboard > Consultar | tario<br>Inventario |                   |                  |                   |                         |               |                |                 |                          |               |
| æ<br>\$  |                 | ><br>>    | CONSULTA INVENTAR                         | 10                  |                   |                  |                   |                         |               |                |                 |                          |               |
|          |                 | >         |                                           | Oficina *           | pos requeridos.   |                  | ~                 |                         |               |                |                 |                          |               |
|          | Inventario      | ~         | Punto de control                          |                     |                   | Estado de guía   |                   | Cantidad                |               | Opcion         | es              |                          |               |
|          |                 | ,         |                                           |                     |                   |                  |                   |                         |               |                |                 |                          |               |
|          | Consultar inven | tario     |                                           |                     |                   |                  | Sin registros     |                         |               |                |                 |                          |               |
|          |                 | 3<br>- 5  |                                           |                     |                   |                  |                   |                         |               |                |                 |                          |               |
| ¢<br>ø   |                 | ><br>s >  |                                           |                     |                   |                  |                   |                         | Regis         | tros 10 🗸      | Buscar haw      | b                        |               |
|          |                 | ->        | Master Consolidado                        | Forma Pago          | HAWB Ubicación    | Ultimo tracking  | Contenido Peso lb | Peso Kg Valor Clien     | te Remitente  | Destinatario   | días tracking / | días paquete             |               |
|          |                 |           |                                           |                     |                   |                  | ===               |                         |               |                |                 |                          |               |
| ŧ        | 오비              | <b>a</b>  | 🗉 💼 🧕 🗉                                   | <b>-</b>            |                   |                  |                   |                         | 0             | ^ @ 🗢 🖣 🕻      | 🖥 🖿 🌈 🕼         | ESP 10:04 a.<br>11/10/20 | m.<br>122 - 🗟 |
|          |                 |           |                                           |                     |                   |                  |                   |                         |               |                |                 |                          |               |

Lo primero que debemos hacer es seleccionar el centro logístico u oficina que deseamos revisar.

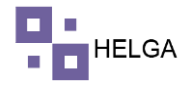

| di i | Correo: Alexander Bio | ×           | Recibidos - abiedma 🛛 🗙 📔 M Recibidos - comercial 🗙 📔 💠 Tabl | iero HEL: tablero 8 🗙 📔 🧟 Tickets - GLPI | × S WhatsApp × | Courier/consultar-in | × + ~ - 6                              | 3 ×        |
|------|-----------------------|-------------|--------------------------------------------------------------|------------------------------------------|----------------|----------------------|----------------------------------------|------------|
| ←    | → C 🏔 he              | alga.helgas | ys.com/courier/consultar-inventario/home                     |                                          |                |                      | @ ☆ ₹ 🖬 🗖                              | A :        |
|      |                       |             |                                                              | HE                                       | LGA            |                      | ADMINISTRADOR -                        | 2.         |
| -    |                       | >           | Consulta Inventario                                          |                                          |                |                      |                                        |            |
| 10   |                       |             | # Dashboard > Consultar inventario                           |                                          |                |                      |                                        |            |
| 80   |                       | >           |                                                              |                                          |                |                      |                                        |            |
| \$   |                       | 5           | CONSULTA INVENTARIO                                          |                                          |                |                      |                                        |            |
| Ħ    |                       | 5           | * Campos requeridos.                                         |                                          |                |                      |                                        |            |
|      |                       | 5           | Oficina * COLOMBIA                                           | ~                                        |                |                      |                                        |            |
| 100  | Inventario            | 141         | Punto de control                                             | Estado de guía                           |                | Cantidad             | Opciones                               |            |
|      |                       |             | BODEGA BOGOTA                                                | LLEGA A BODEGA BOG                       |                | 24                   | ver detalle                            |            |
|      | Consultar inventa     | ario        | BODEGA MIAMI                                                 | AGRUPADA                                 |                | 8                    | ver detaile                            |            |
| \$   |                       | (>)         | BODEGA MIAMI                                                 | DIGITADO                                 |                | 46                   | <ul> <li>ver detaile</li> </ul>        |            |
| 5    |                       |             | OTROS - OPERACIONES                                          | EDITADA                                  |                | 3                    | ver detalle                            |            |
| ٠    |                       |             | RUTA ORIGEN                                                  | EN PLANILLA DE ENTREGA                   |                | 3                    | ver detaile                            |            |
|      |                       |             | TRANSITO AEREO                                               | LLEGA A AEROPUERTO DESTINO               |                | 5                    | ver detaile                            |            |
| U    |                       | े<br>ज      | TRANSITO TERRESTRE PAIS DESTINO                              | ENTREGADA A DESTINATARIO                 |                | 99                   | • ver detalle                          |            |
|      |                       |             | TRANSITO TERRESTRE PAIS DESTINO                              | SALE PARA ENTREGA                        |                | 104                  | ver detalle                            |            |
|      |                       |             | TRANSITO TERRESTRE PAIS DESTINO                              | SE RETIRA DEL DESPACHO                   |                | 2                    | ver detaile                            |            |
| -    | 오 버                   |             | i 🖍 🧿 🗷 🖷                                                    |                                          |                | ?                    | 년 👄 🛐 🔚 🎢 대 ESP 11:11 a.m<br>13/10/202 | n.<br>22 🔚 |

Una vez cargada la información el sistema muestra los diferentes puntos de control los cuales son lugares físicos donde está actualmente las guías y el estado de guía actual que contiene las mismas, la cantidad y un botón de ver el detalle el cual muestra cada una de las guías que se encuentran en el estado seleccionado.

| ۵.   | Correo: Alexander Bie | ×   M     | Recibidos - abie | edma 🛛 🗙   M Recibide   | os - comercial 🗙 🛛 🔷 Tablero HEL: | tablero á 🗙   🗲 Tic | kets - GLPI | ×   🕒 What          | tsApp     | ×       | 🕙 courier | r/consulta | ir-inve × +                    | ~ -                       |                |
|------|-----------------------|-----------|------------------|-------------------------|-----------------------------------|---------------------|-------------|---------------------|-----------|---------|-----------|------------|--------------------------------|---------------------------|----------------|
| ←    | → C 🏔 he              | lga.helga | sys.com/courie   | r/consultar-inventario/ | home                              |                     |             |                     |           |         |           |            |                                | 18 ☆ [                    | 1 🔥 i          |
|      |                       |           |                  |                         |                                   |                     | •           | HELGA               |           |         |           |            |                                | ADMINISTRADOR -           | <u>@</u> .     |
|      |                       | >         | TRANSITO         | FERRESTRE PAIS DESTIN   | 10                                | ENTREGADA A T       | RANSPORT    | ADORA               |           |         | 15        |            | <ul> <li>ver detall</li> </ul> | le                        |                |
|      |                       | >         |                  |                         |                                   |                     |             |                     |           |         |           |            |                                |                           |                |
|      |                       |           |                  |                         |                                   |                     |             |                     |           |         |           |            |                                |                           |                |
| - 60 |                       | >         | 📥 E              | xcel                    | PDF                               |                     |             |                     |           |         | Re        | egistros   | 10 🗸 Bu                        | iscar hawb                |                |
| \$   |                       | >         | _                |                         |                                   |                     |             |                     |           |         |           |            |                                |                           |                |
| ≔    |                       | >         | Master           | Consolidado             | Forma Pago                        | HAWB                | Ubicación   | Ultimo tracking     | Contenido | Peso lb | Peso Kg   | Valor      | Cliente                        | Remitente                 |                |
|      |                       | >         | 72965482045      | PRUEBA ALE COURIER      | CONTADO EN ORIGEN (PREPAGO)       | COVAC0000300001     |             | 2021-05-12 10:45:00 | PRUEBA1   | 12.00   | 5.44      | 100.00     |                                | ALEJANDRA BLA             | NDON           |
|      | Inventorio            |           | 72965482045      | PRUEBA ALE COURIER      | CONTADO EN ORIGEN (PREPAGO)       | COVAC0000300002     |             | 2021-05-12 10:45:00 | PRUEBA    | 12.00   | 5.44      | 100.00     |                                | ALEJANDRA BLA             | NDON           |
|      | inventario            | Ť         | 72965482266      | PRUEBA ALEJANDRA2       | CONTADO EN ORIGEN (PREPAGO)       | BOG190521100100     |             | 2021-05-19 10:32:00 | PRUEBA2   | 2.00    | 0.91      | 6.00       | ALEJANDRA BLANDÓ               | ÓN AMAZON                 |                |
|      |                       |           | 72900110011      | PRUEBA AGENCIA          | CONTRA ENTREGA (COD)              | COBOG0000500001     |             | 2021-07-28 09:59:00 | TEST      | 1.00    | 0.45      | 100.00     |                                | JOSE FERNANDO             | SANCHI         |
|      | Consultar inventa     | ario      | 72900110011      | PRUEBA AGENCIA          | CONTRA ENTREGA (COD)              | COBOG0000500002     |             | 2021-07-28 09:59:00 | TEST      | 7.00    | 3.18      | 100.00     |                                | JOSE FERNANDO             | SANCHI         |
| Ś    |                       | >         | 72900110011      | PRUEBA AGENCIA          | CONTRA ENTREGA (COD)              | COBOG0000500003     |             | 2021-07-28 09:59:00 | TEST      | 5.00    | 2.27      | 100.00     |                                | JOSE FERNANDO             | SANCHI         |
|      |                       |           | 72900110011      | PRUEBA AGENCIA          | CONTADO EN ORIGEN (PREPAGO)       | COBOG0000500004     |             | 2021-07-28 09:59:00 | TEST      | 7.00    | 3.18      | 100.00     |                                | JOSE FERNANDO             | SANCHI         |
| 8    |                       | >         | 72900110011      | PRUEBA AGENCIA          | CONTADO EN ORIGEN (PREPAGO)       | COBOG0000500005     |             | 2021-07-28 09:59:00 | TEST      | 5.00    | 2.27      | 100.00     |                                | JOSE FERNANDO             | SANCHI         |
| ٠    |                       | >         | 72900110011      | PRUEBA AGENCIA          | CONTADO EN ORIGEN (PREPAGO)       | COBOG0000500006     |             | 2021-07-28 09:59:00 | TEST      | 3.00    | 1.36      | 100.00     |                                | JOSE FERNANDO             | SANCHI         |
|      |                       |           | 72900110011      | PRUEBA AGENCIA          | CONTRA ENTREGA (COD)              | COBOG0000600001     |             | 2021-07-28 09:59:00 | TEST      | 1.00    | 0.45      | 100.00     |                                | ALEJANDRO SAN             | CHEZ MI        |
| Ð    |                       | >         |                  |                         |                                   |                     |             |                     |           |         |           |            |                                |                           | _              |
|      |                       | 9         |                  |                         |                                   |                     | Mostrand    | o - de registros    |           |         |           |            | Anterior 1                     | 2 3 Siguie                | nte            |
|      |                       |           |                  |                         |                                   |                     |             |                     |           |         |           |            |                                |                           |                |
|      |                       |           |                  |                         |                                   |                     |             |                     |           |         |           |            |                                |                           |                |
|      |                       |           | © 2022 Copyrig   | ht.                     |                                   |                     |             |                     |           |         |           |            |                                |                           | 3.2 1          |
| -    |                       | <b>—</b>  | i 💼              | o 🔬 🔳                   |                                   |                     |             |                     |           |         |           | (?)        | ^ @ 📥 🛃 🖿                      | 信 (小) ESP 11:15<br>13/10/ | a.m.<br>2022 🖣 |

Si se requiere exportar esa información en un archivo plano se puede realizar con los botones de Excel y PDF.

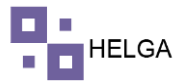

## CONSULTAR INVENTARIO POR PUNTO DE CONTROL

Si tenemos activa la opción que sea por punto de control, el sistema va trabajar de la siguiente manera. Al ingresar al módulo de crear inventario el sistema muestra la siguiente pantalla.

| of 1         | Correo: Alexan 🗙 📔            | M Recibid   | ios - ab 🗙 | Necibidos          | - col 🗙   💠  | Tablero HEL: | ×   G Ti      | ckets - GLPI 🗙 🛛 🚺 | (1) WhatsApp | ×   🚱 Ra | dioplan 🚸 🛪 | c 🛛 🕲 courie | er/invent ×  | courier/consul | × +   |                   | $\sim$    | -                  | 0            |
|--------------|-------------------------------|-------------|------------|--------------------|--------------|--------------|---------------|--------------------|--------------|----------|-------------|--------------|--------------|----------------|-------|-------------------|-----------|--------------------|--------------|
| $\leftarrow$ | $\rightarrow$ C $\hat{m}$ msl | l.helgasys. | .com/cou   | rier/consultar-in  | ventario/hom | e            |               |                    |              |          |             |              |              |                |       | Ê                 | ☆         | ≡ı 🗆               |              |
|              |                               |             |            |                    |              |              |               |                    | m            | sl       | Cargo       |              |              |                |       | ADI               | MINISTR   | ADOR 👻             | 9            |
|              |                               | >           | Consu      | lta Inventa        | ario         |              |               |                    |              |          |             |              |              |                |       |                   |           |                    |              |
|              |                               | > · ·       | # Dashboa  | ard > Consultar in | ventario     |              |               |                    |              |          |             |              |              |                |       |                   |           |                    |              |
| æ            |                               | >           |            |                    |              |              |               |                    |              |          |             |              |              |                |       |                   |           |                    |              |
|              |                               | 5           | CONSU      | LTA INVENTARIO     | )            |              |               |                    |              |          |             |              |              |                |       |                   |           |                    |              |
| ÷            |                               |             |            |                    |              | ampor roquoi | idae          |                    |              |          |             |              |              |                |       |                   |           |                    |              |
|              |                               | ĺ.          |            | Punto D            | e Control *  | Seleccione   | un punto de o | control            | ~            |          |             |              |              |                |       |                   |           |                    |              |
|              |                               | <b>`</b>    | Oficin     | a                  | Punto d      | e control    |               |                    | Estado de j  | guía     |             |              | Cantidad     |                | 0     | pciones           |           |                    |              |
|              | Inventario                    | Ť           |            |                    |              |              |               |                    |              |          |             |              |              |                |       |                   |           |                    |              |
|              |                               |             |            |                    |              |              |               |                    |              |          |             |              |              |                |       |                   |           |                    |              |
|              | Consultar inventar            | rio         |            |                    |              |              |               |                    |              |          |             |              |              |                |       |                   |           |                    |              |
|              |                               | >           |            |                    |              |              |               |                    |              |          |             |              |              |                |       |                   |           |                    |              |
|              |                               | >           |            |                    |              |              |               |                    |              |          |             |              |              |                |       |                   |           |                    |              |
|              |                               | >           |            |                    |              |              |               |                    |              |          |             |              |              |                |       |                   |           |                    |              |
| <b>#</b>     |                               | >           |            |                    |              |              |               |                    |              |          |             |              | F            | Registros 10   | ~     | Buscar            | hawb      |                    |              |
|              |                               | > _         | Master     | Consolidado        | Forma Pag    | D HAWB       | Ubicación     | Ultimo tracking    | Contenido    | Peso lb  | Peso Kg     | Valor Clie   | nte Remitent | te Destinata   | rio   | días trackir      | ng / días | paquet             |              |
|              |                               | -           |            |                    |              |              |               |                    |              |          |             |              |              |                |       |                   |           |                    |              |
|              |                               |             |            |                    |              |              |               |                    |              |          |             |              |              |                |       |                   |           |                    |              |
|              | ,∧ Ħ                          |             | 1          | b 🧿 🗴              | w            |              |               |                    |              |          |             |              |              | <b>(</b> ) ^ ( | ) 🛎 🕻 | ] 🖿 <i>(i</i> , c | \$)) ESP  | 12:04 p<br>13/10/2 | . m.<br>1022 |
|              |                               |             |            |                    |              |              |               |                    |              |          |             |              |              |                |       |                   |           |                    |              |

Al seleccionar el punto de control el sistema muestra la siguiente informacion.

| <b>4</b>     | Correo: Alexan 🗙 📔          | 🖌 Recib  | idos - ab 🗙   M Recibidos - co 🗙   🔇                                                                                                    | Tablero HEL: to x   G Tickets - GLPI x   G (1) | WhatsApp x 🛛 🔗 Radioplan 🔹 x 🛛 🧐 courier/invent x | S courier/consul X | + ~ - a ×                     |
|--------------|-----------------------------|----------|----------------------------------------------------------------------------------------------------|------------------------------------------------|---------------------------------------------------|--------------------|-------------------------------|
| $\leftarrow$ | $\rightarrow$ C $\hat{msl}$ | .helgasy | s.com/courier/consultar-inventario/hor                                                                                                    | ne                                             |                                                   |                    | ie 🖈 🗊 🗖 🔥 :                  |
|              |                             |          |                                                                                                    |                                                | msl <sup>•</sup> <sub>cargo</sub>                 |                    | Administrador - 🤶             |
| •            |                             | >        | Consulta Inventario                                                                                                    |                                                |                                                   |                    |                               |
| -            |                             | >        | Bashboard > Consultar inventario     Consultar inventario     C |                                                |                                                   |                    |                               |
| &            |                             | >        |                                                                                                    |                                                |                                                   |                    |                               |
| \$           |                             | >        | CONSULTA INVENTARIO                                                                                                    |                                                |                                                   |                    |                               |
| ≔            |                             | >        |                                                                                                    | Campos requeridos.                             |                                                   |                    |                               |
|              |                             | >        | Punto De Control *                                                                                                    | BODEGA MSL CARGO - BOGOTA                      | ~                                                 |                    |                               |
|              | Inventario                  | ~        | Oficina                                                                                                    | Punto de control                               | Estado de guía                                    | Cantidad           | Opciones                      |
|              |                             |          | BOGOTÁ                                                                                                    | BODEGA MSL CARGO - BOGOTA                      | LLEGA A BODEGA BOG                                | 28                 | ver detalle                   |
|              | Consultar inventari         | io       | PARACOMPRARENUSA                                                                                                    | BODEGA MSL CARGO - BOGOTA                      | LLEGA A BODEGA BOG                                | 169                | ver detalle                   |
| \$           |                             | >        | BOGOTÁ                                                                                                    | BODEGA MSL CARGO - BOGOTA                      | LLEGA A BODEGA MSL CARGO BOGOTA                   | 139                | ver detalle                   |
|              |                             | >        | PARACOMPRARENUSA                                                                                                    | BODEGA MSL CARGO - BOGOTA                      | LLEGA A BODEGA MSL CARGO BOGOTA                   | 4                  | ver detalle                   |
| ۰            |                             | >        | BOGOTÁ                                                                                                    | BODEGA MSL CARGO - BOGOTA                      | SOLICITUD REALIZADA                               | 1                  | ver detalle                   |
|              |                             | >        | PARACOMPRARENUSA                                                                                                    | BODEGA MSL CARGO - BOGOTA                      | SOLICITUD REALIZADA                               | 1                  | ver detalle                   |
| U            |                             | ><br>1   | WISE CARGO                                                                                                    | BODEGA MSL CARGO - BOGOTA                      | DIGITADO-WISE CARGO                               | 1                  | ver detalle                   |
|              |                             |          |                                                                                                    |                                                |                                                   |                    |                               |
|              |                             |          |                                                                                                    |                                                |                                                   |                    |                               |
|              |                             |          |                                                                                                    |                                                |                                                   | Registros 10 v     | Ruscar bawb                   |
|              | ר דו כ                      |          | 🗉 🝙 🧿 📲 🖷 .                                                                                                    |                                                |                                                   | 🕜 ^ @ 🕯            | • 🚱 📟 🦟 Φ)) ESP 12:03 p. m. 📑 |

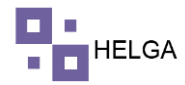

Campo de oficina para saber esos paquetes a centro logistico pertenecen, además del punto de control el cual es el lugar físico, el estado de guía actual de la guía, la cantidad de guías en ese estado y la opción de ver detalles.

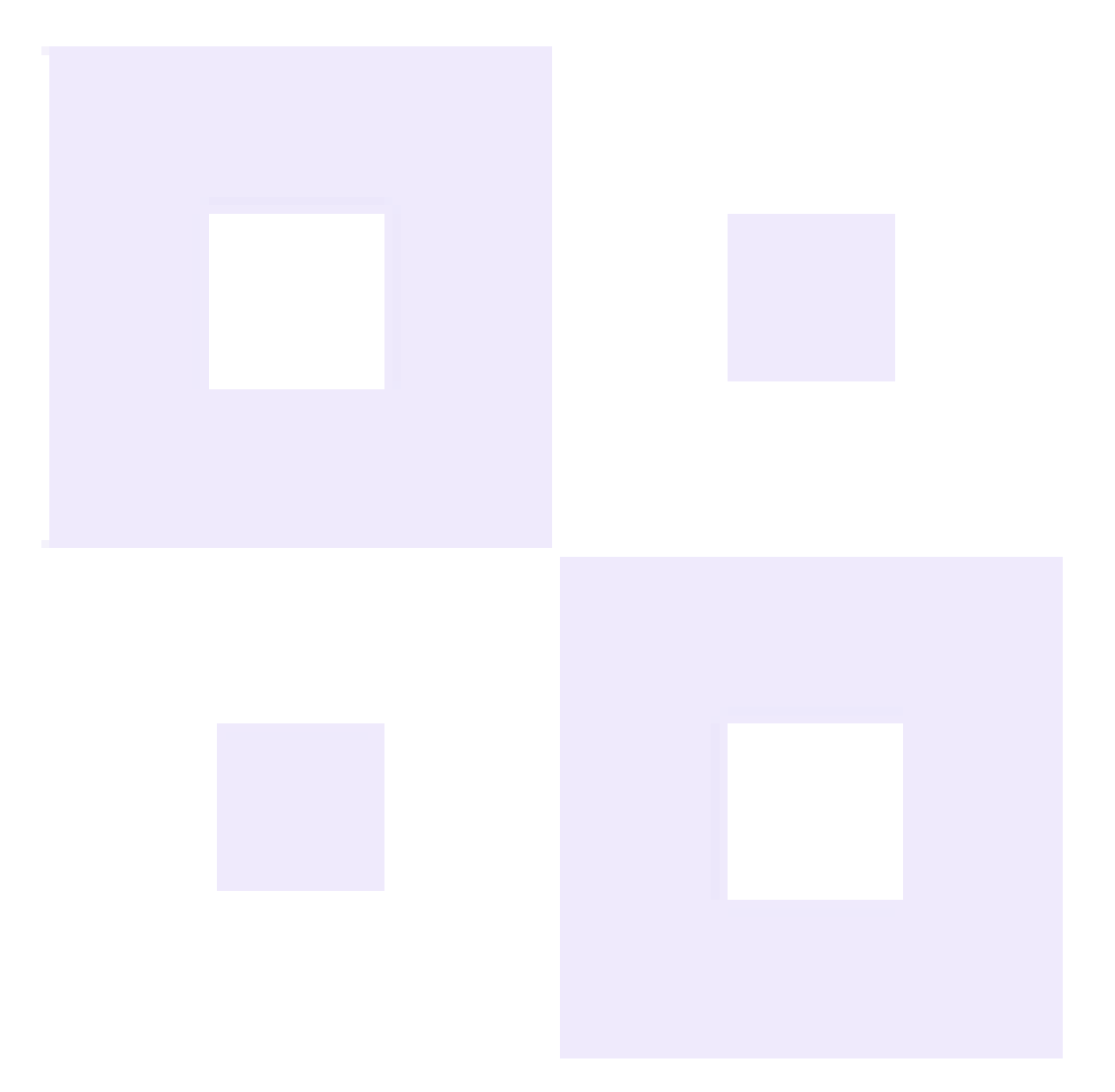